## www.SarkariExam.com

# SSC MTS Descriptive Result 2018

### Number of Vacancy - 10302

#### **Important Date**

Date of Examination- 16-Sep-2017 to 26-Oct-2017

### How to View the Result

#### Instruction for Downloading the SSC MTS Descriptive Result 2018 :

1. In order to check the result, candidates must open the official website of Staff Selection Commission- www.ssc.nic.in

2. In the Latest Updates section of the Home page, the candidates will get the link related to the result of the Descriptive Examination of Multi tasking Staff (Non Technical) Recruitment Examination, 2016

3. After clicking on the link, the candidates will get the direct link of Result and Cut Off

4. Candidates will be required to click on the direct link of the result in order to view the list of selected candidate's Roll Number (given in PDF format)

5. By clicking on Write Up link, candidates will get the details regarding the cut off the examination (category wise).

## <u>www.SarkariExam.com</u>

अब Google पर हमेशा SarkariExam ही टाइप करे।